# Pelatihan Peningkatan Kualitas Jabatan Notaris

Digunakan untuk calon notaris melakukan Pelatihan Peningkatan Kualitas Jabatan Notaris terkait calon notaris melakukan pengangkatan notaris. Berikut langkah – langkah yang perlu diketahui dalam aplikasi AHU Online :

# 1. Registrasi Akun Peserta

- Masuk ke halaman Website AHU ke alamat http://ahu.go.id
- Klik pada Menu "Pendaftaran Ujian Pengangkatan Notaris"

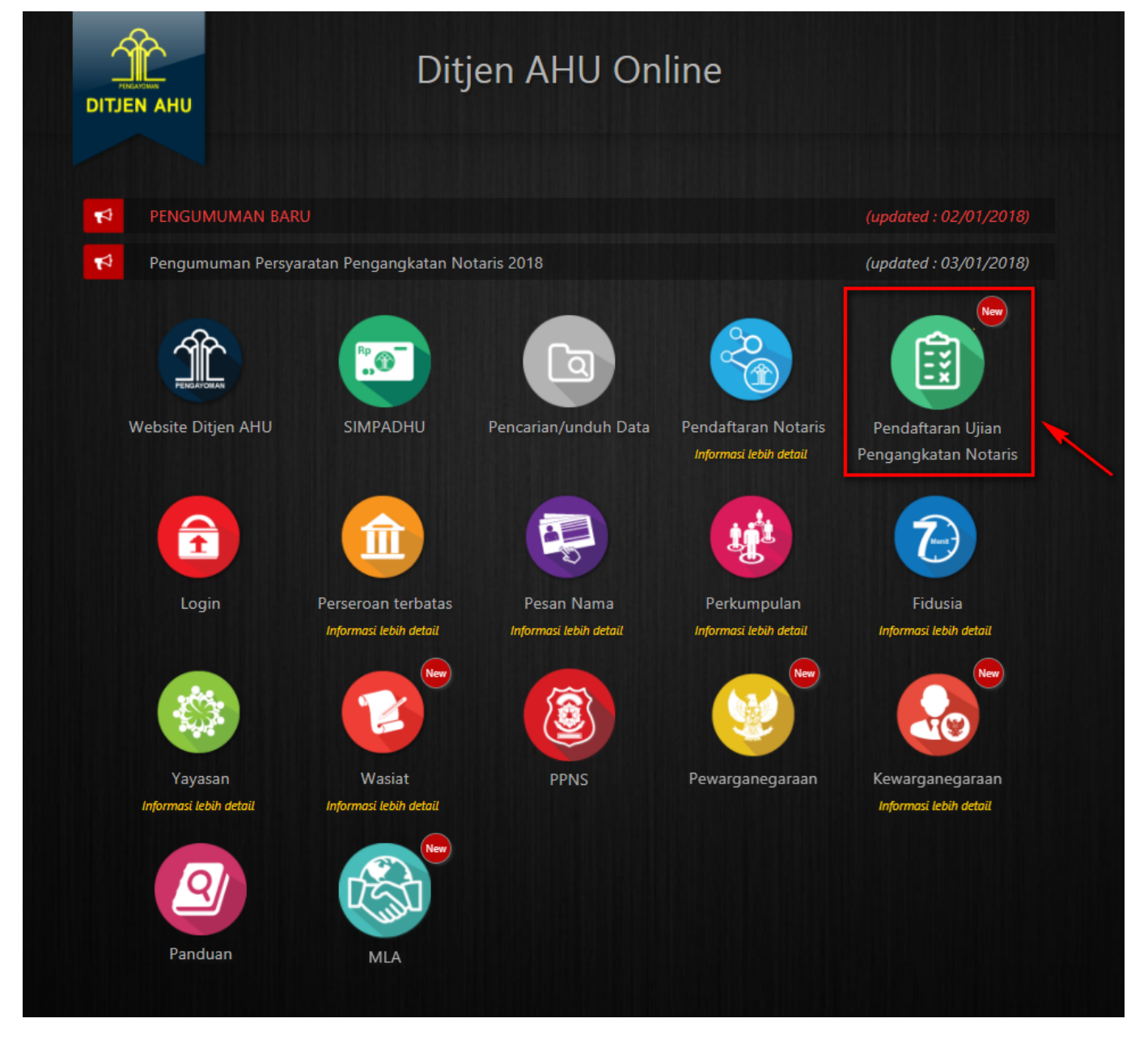

Maka akan tampil Halaman Login Pelatihan Peningkatan Kualitas Jabatan Notaris seperti gambar berikut.

2024/04/30 13:42

3/21

|                                                                                                    | AT JENDERAL ADMIN<br>erian hukum dan hak asasi m | ISTRASI HUKU<br>anusia republik indo | M UMUM |
|----------------------------------------------------------------------------------------------------|--------------------------------------------------|--------------------------------------|--------|
|                                                                                                    |                                                  |                                      |        |
| A                                                                                                    | Aplikasi                                         |                                      |        |
|                                                                                                    | Pelatihan Peni                                   | ngkatan                              |        |
|                                                                                                    | Kualitas Jabata                                  | n Notaris                            |        |
|                                                                                                    | Username                                         |                                      | V 0 01 |
|                                                                                                    |                                                  |                                      |        |
|                                                                                                    | Password                                         |                                      |        |
|                                                                                                    |                                                  |                                      |        |
| · · · · · · · · · · · · · · · · · · ·                                                                                                    | Login                                            |                                      |        |
|                                                                                                    | Format Surat Pernyataan Bermaterai               |                                      |        |
| ٠                                                                                                    | Lupa Password ?<br>Kirim Ulang Aktifasi          | Registrasi                           |        |
| La construction de la construction de la constructi |                                                  |                                      |        |

• Klik link Registrasi yang berada dibawah tombol Login, untuk memulai proses Registrasi

Last update: 2019/11/14 13:22

| T JENDERAL ADMINISTRASI HUKU<br>rian hukum dan hak asasi manusia republik ini | UM UMUM |
|-------------------------------------------------------------------------------|---------|
| Registrasi Pelatihan Peningkatan Kualitas Jabatan Notaris Username*           |         |

- 1. Masukkan Username Peserta (wajib isi)
- 2. Masukkan Email Peserta (wajib isi)
- 3. Masukkan Password (wajib isi)
- 4. Masukkan Konfirmasi Password (wajib isi)
- 5. Masukkan Nomor Identitas (KTP) (wajib isi)
- 6. Masukkan Nomor Ijasah (M.Kn.) (wajib isi)
- 7. Klik tombol **Registrasi** untuk melanjutkan proses registrasi.

Jika registrasi sukses, maka akan tampil notifikasi seperti gambar berikut.

| 2024/04/30 | 13:42 |
|------------|-------|
|------------|-------|

5/21

| DIREKTOR<br>KI | AT JENDERAL ADMINISTRASI HUK<br>Sukses!!!                                                                                                    | UM UMUM                    |
|----------------|----------------------------------------------------------------------------------------------------|----------------------------|
| Cek en<br>mene | mail anda pada INBOX atau SPAM untuk melakukan AKTIVASI AKUN. Apabila an<br>rima email, silahkan klik KIRIM ULANG AKTIVASI pada halaman Login untuk me<br>ASI AKUN. | da tidak<br>elakukan<br>OK |
|                | Pelatihan Peningkatan<br>Kualitas Jabatan Notaris                                                                                                    |                            |
|                | Login<br>Format Surat Pernyataan Bermaterai                                                                                                    |                            |

# 2. Aktivasi Akun Peserta

Setelah mengisi form registrasi, peserta harus melakukan aktivasi akun. Langkah-langkah melakukan aktivasi akun adalah sebagi berikut:

• Peserta mengecek email untuk mengaktifkan akun. Berikut isi dari pesan aktivasi akun pada email yang telah didaftarkan pada saat mengisi form registrasi:

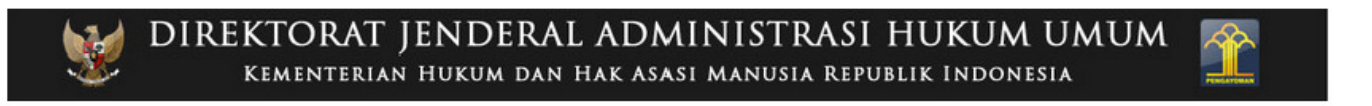

## Terimakasih Anda Telah mendaftar di Aplikasi Pelatihan Peningkatan Kualitas Jabatan Notaris Direktorat Jenderal Administrasi Hukum Umum

Registrasi akun anda sudah diterima di Aplikasi Pelatihan Peningkatan Kualitas Jabatan Notaris.

Klik tombol **AKTIVASI AKUN ANDA** di bawah ini untuk mengisi biodata dan upload dokumen anda guna keperluan verifikasi.

Aktifasi Akun Anda

• Klik tombol Aktivasi Akun Anda pada isi email aktivasi akun.

#### Maka akan tampil halaman Login PPKJN.

|   | AT JENDERAL ADMINIS<br>erian hukum dan hak asasi manu                         | TRASI HUKU<br>jsia republik Indo | M UMUM |
|---|-------------------------------------------------------------------------------|----------------------------------|--------|
|   | Aplikasi<br>Pelatihan Pening                                                  | gkatan                           |        |
|   | Kualitas Jabatan Username  Password  Login                                    | Notaris                          |        |
| ۲ | Format Surat Pernyataan Bermaterai<br>Lupa Password ?<br>Kirim Ulang Aktifasi | Registrasi                       |        |

# 3. Login

Tahap selanjutnya setelah peserta melakukan aktivasi akun adalah dengan login terlebih dahulu, seperti pada gambar berikut.

|          | AT JENDERAL ADMIN<br>erian hukum dan hak asasi m | IISTRASI HUKU<br>Ianusia republik Ind | JM UMUM          |
|----------|--------------------------------------------------|---------------------------------------|------------------|
|          |                                                  |                                       |                  |
| X        | Aplikasi                                         |                                       |                  |
|          | Pelatihan Pen                                    | ingkatan                              |                  |
|          | Kualitas Jabata                                  | an Notaris                            |                  |
|          | Username                                         |                                       |                  |
|          | 1                                                |                                       |                  |
|          | Password                                         |                                       |                  |
| <b>P</b> | Login                                            |                                       | $T \sim 10^{-1}$ |
|          | Format Surat Pernyataan Bermaterai               |                                       |                  |
| ٠        | Lupa Password ?<br>Kirim Ulang Aktifasi          | Registrasi                            |                  |
|          |                                                  |                                       |                  |

- 1. Masukkan Username (wajib isi)
- 2. Masukkan Password (wajib isi)
- Klik tombol Login

## 4. Pengisian Kelengkapan Data Peserta

Setelah peserta berhasil login, maka akan tampil halaman Pengisian Kelengkapan Data Peserta pada Aplikasi PPKJN. Berikut adalah langkah-langkah Pengisian Kelengkapan Data Peserta:

## A. Biodata Peserta

Pertama peserta diwajibkan mengisi Biodata Peserta. Berikut tampilan halaman pengisian biodata pribadi.

| ata Peserta             |                             |   |
|-------------------------|-----------------------------|---|
| Data                    | Pribadi                     |   |
| Nama (tanpa gelar)*     | Tempat Lahir *              |   |
|                         | -                           |   |
| Tanggal Lahir *         | Jenis Kelamin *             |   |
|                         | - Pilih -                   | * |
| Gelar Depan             | Gelar Belakang *            |   |
| Pilih                   | Pilih                       |   |
| Agama                   | Status Perkawinan           |   |
| - Pilih - 🔻             | - Pilih -                   | ¥ |
| Nomor Identitas (KTP) * | NPWP*                       |   |
| ACCHORED CONTRACTOR     |                             |   |
| No Handphone *          | Email *                     |   |
|                         | multanenal apatiphicate con |   |
| Nomor Ijasah *          |                             |   |
| 21412402440714401       |                             |   |

#### Isi Form Biodata Peserta

- 1. Masukkan Nama (tanpa gelar) (wajib isi)
- 2. Masukkan Tempat Lahir (wajib isi)
- 3. Masukkan Tanggal Lahir (wajib isi)
- 4. Pilih Jenis Kelamin (wajib isi)
- 5. Masukkan Gelar Depan (optional)
- 6. Masukkan Gelar Belakang (wajib isi)
- 7. Pilih Agama (optional)
- 8. Pilih Status Perkawinan (optional)
- 9. Nomor Identitas (KTP) » Dapat Mengubah Nomor Identitas (KTP) (data diambil dari pengisian registrasi) (wajib isi)
- 10. Masukkan NPWP (wajib isi)
- 11. Masukkan No HP (wajib isi)
- 12. Email Sudah Terisi
- 13. Masukkan Nomor Ijasah » Dapat Mengubah Nomor Ijasah (data diambil dari pengisian registrasi) (wajib isi)

#### **B. Data Alamat**

Adapun Alamat lengkap yang harus di isi oleh peserta agar dapat memberikan informasi yang jelas mengenai alamat peserta.

|                |           | D   | ata Alamat  |   |             |   |
|----------------|-----------|-----|-------------|---|-------------|---|
| Alamat Rumah * | Kode Pos* | el. | Provinsi *  |   | Kabupaten * |   |
|                |           |     | - Pilih -   | * | - Pilih -   | * |
|                | RT        | RW  | Kecamatan * |   | Kelurahan * |   |
|                |           |     | - Pilih -   | * |             |   |

#### Isi Form Data Alamat

- 1. Masukkan Alamat Rumah (wajib isi)
- 2. Masukkan Kode Pos (wajib isi)
- 3. Pilih Provinsi (wajib isi)
- 4. Pilih Kabupaten (wajib isi)
- 5. Masukkan RT (optional)
- 6. Masukkan RW (optional)
- 7. Masukkan Kecamatan (wajib isi)
- 8. Masukkan Kelurahan (wajib isi)

#### C. Dokumen Persyaratan

Upload Dokumen Persyaratan untuk melengkapi persyaratan seorang calon notaris mengikuti pelatihan. Dokumen yang diunggah adalah sesuai dengan Peraturan Menteri Hukum dan Hak Asasi Manusia Republik Indonesia Nomor 25 Tahun 2017 Tentang Pelatihan Peningkatan Kualitas Jabatan Notaris. File yang di perbolehkan upload berukuran maksimal 5MB dan berformat PDF, JPG, JPEG, PNG. Berikut daftar dokumen yang harus di Upload :

| okumen yang diunggah adalah sesuai dengan                                   |                                                                   |
|-----------------------------------------------------------------------------|-------------------------------------------------------------------|
| eraturan Menteri Hukum dan Hak Asasi Manusia Republik Indonesia Nomor 19 T  | Tahun 2019                                                        |
| entang Syarat dan Tata Cara Pengangkatan, Cuti, Perpindahan, Pemberhentian, | dan Perpanjangan Masa Jabatan Notaris.                            |
| ile yang di perbolehkan diupload berukuran maksimal 5MB dan berformat PDF   | , JPG, JPEG, PNG.                                                 |
| Identitas yang Berlaku *                                                    | Sertifikat Kelulusan Kode Etik Notaris *                          |
| 🗁 Browse                                                                    | 🗁 Browse                                                          |
| Pas Foto (terbaru dan background merah) *                                   | Surat Keterangan Magang 2 tahun yang diketahui organisasi *       |
| 🖆 Browse                                                                    | 🖆 Browse                                                          |
| Ijasah Sarjana Hukum *                                                      | Surat Pernyataan tidak Berstatus Tersangka/ Terdakwa Bermaterai * |
| 🗁 Browse                                                                    | 🗁 Browse                                                          |
| Ijasah Magister Kenotariatan/ Ijasah Program Pendidikan Spesialis           | Surat Pernyataan Bermaterai Bahwa Semua Dokumen Asli yang Diungga |
| Notariat *                                                                  | adalah Benar *                                                    |
| 🗁 Browse                                                                    | 🗁 Browse                                                          |
|                                                                             | Format Surat Pernyataan Bermaterai                                |

#### **Upload Dokumen Persyaratan**

- 1. Upload Identitas yang Berlaku (wajib isi)
- 2. Upload Pas Foto terbaru dengan background merah (wajib isi)
- 3. Upload Ijasah Sarjana Hukum (wajib isi)
- 4. Upload Ijasah Magister Kenotariatan/Ijasah Program Pendidikan Spesialis Notariat (wajib isi)
- 5. Upload Sertifikat Kelulusan Kode Etik Notaris (wajib isi)
- 6. Upload Surat Keterangan Magang 2 Tahun Yang Diketahui Organisasi Notaris (wajib isi)
- 7. Upload Surat Pernyataan tidak Berstatus Tersangka/Terdakwa Bermaterai (wajib isi)
- 8. Upload Surat Pernyataan Bermaterai bahwa Semua Dokumentasi Asli yang Diunggah adalah Benar (wajib isi)
- 9. Klik Link Format Surat Pernyataan Bermaterai

Jika peserta ingin menyimpan data sebelum dikirim untuk di verifikasi, peserta dapat Klik tombol

maka akan tampil pop-up seperti gambar berikut.

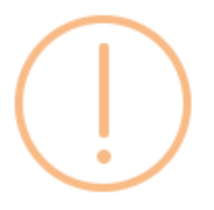

# Apakah anda yakin?

Biodata tidak akan di verifikasi saat di draft.

Cancel

ОК

Klik tombol **OK** pada Pop-Up, maka akan tampil notifikasi Biodata berhasil di draft. Berikut tampilannya.

| 🏠 РРКЈИ            |                                                                                                    | ۵        |           |
|--------------------|----------------------------------------------------------------------------------------------------|----------|-----------|
| 💄 Profil           | Riodata berbasil di draft                                                                                                    |          | v         |
| 🛱 Daftar Pelatihan |                                                                                                    |          | 100 A     |
|                    | Beranda / Biodata Peserta                                                                                                    |          |           |
|                    | Detunish Departies Disabeter                                                                                                    |          |           |
|                    | Petunjuk Pengisian Biodata                                                                                                    |          |           |
|                    | 1. Pengisian Biodata Data Pribadi                                                                                                    |          |           |
|                    | Nama : lengkap tanpa gelar dan tanpa disingkat.                                                                                                    |          |           |
|                    | • Tempat Lahir : sesuai KTP.                                                                                                    |          |           |
|                    | • Tanggal Lahir : cukup jelas.                                                                                                    |          |           |
|                    | • Jenis Kelamin : cukup jelas.                                                                                                    |          |           |
|                    | <ul> <li>Getar Depan : disikan sesuai ijazan teraknir, bolen di kosongkan jiyaka belum mempunyai getar depan.</li> <li>Getar Balaknat terininah basu memiliki Getar Saciana kukum dan Macitar Koastariatan (Brogman Bandidikan Sacialis Natariat Macukan Gelar secian)</li> </ul> | uni urut | an ilazah |
|                    | terakhir yang anda gunakan untuk memenuhi dokumen persyaratan pengangkatan kenotariatan.                                                                                                    | uaruta   | anijazan  |
|                    |                                                                                                    |          |           |

Jika peserta telah selesai mengisi seluruh data serta upload dokumen persyaratan, peserta dapat Klik tombol **Simpan** maka akan tampil pop-up seperti gambar berikut.

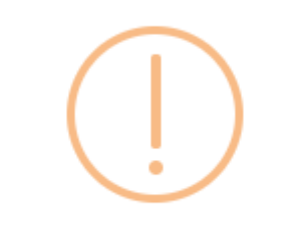

# Apakah anda yakin?

Biodata sudah diisi semua. Karena biodata akan dikirim untuk diverifikasi.

| Cancel | ОК |
|--------|----|
|        |    |

Klik tombol **OK** pada Pop-Up, maka akan tampil notifikasi Biodata berhasil di simpan. Berikut tampilannya.

| 🏠 РРКЈИ            |                                                      | ۵ | tesppjkn.iqbal |
|--------------------|------------------------------------------------------|---|----------------|
| 🔒 Profil           | Biodata berhasil di simpan.                          |   | X              |
| 🗄 Daftar Pelatihan |                                                      |   | <u></u>        |
|                    | Beranda / Dashboard Calon Notaris                    |   |                |
|                    | Dashboard Calon Notaris                              |   | _              |
|                    |                                                      |   |                |
|                    | Tunggu Hasil Verifikasi Biodata.                     |   |                |
|                    | Anda akan dikirimkan email jika sudah terverifikasi. |   |                |
|                    |                                                      |   |                |

# PENDAFTARAN UJIAN

## 1. Selesai Verifikasi

Setelah Data dan Dokumen Peserta selesai di verifikasi, maka peserta akan mendapatkan email Hasil Verifikasi Data dan Dokumen Peserta. Berikut tampilan email Verifikasi Dokumen.

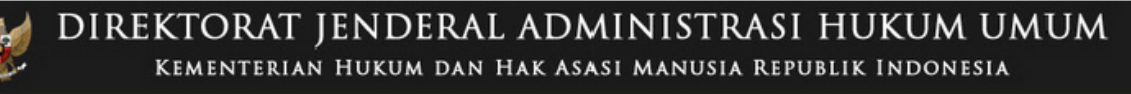

## Aplikasi Kenotariatan Direktorat Jenderal Administrasi Hukum Umum

Selamat, Verifikasi Dokumen Anda telah di terima oleh verifikator. Silahkan Login Untuk Mengecek Jadwal Ujian.

Website Ujian Pengangkatan Notaris

Peserta dapat Klik tombol **Website Pelatihan Peningkatan Kualitas Jabatan Notaris**, maka akan tampil ke halaman Login Aplikasi Pelatihan Peningkatan Kualitas Jabatan Notaris.

## 2. Pendaftaran Ujian

Peserta yang telah lolos Verifikasi Dokumen Persyaratan namun jadwal ujian belum tersedia, berikut adalah gambarnya

| 🁚 РРКЈМ            | Ξ.                                                                        | ۵                                                                                                    |
|--------------------|---------------------------------------------------------------------------|----------------------------------------------------------------------------------------------------|
| 🛔 Profil           | Beranda / Dashboard Calon Notaris                                         |                                                                                                    |
| 🛱 Daftar Pelatihan | <ul> <li>E-mail</li> <li>Tempat, Tanggal Lahir</li> <li>Alamat</li> </ul> | Histori Pelatihan –<br>Selamat, anda telah terdaftar sebagai peserta Pelatihan<br>Peningkatan Kualitas Jabatan Notaris.<br>I Jadwal Pelatihan Belum Tersedia, Mohon Tunggu dan Selalu Cek Setiap Hari untuk mengetahui informasi jadwal. |

Bila jadwal ujian telah tersedia, maka tampil halaman Dashboard Calon Notaris. Klik tombol **Daftar Disini** seperti gambar berikut :

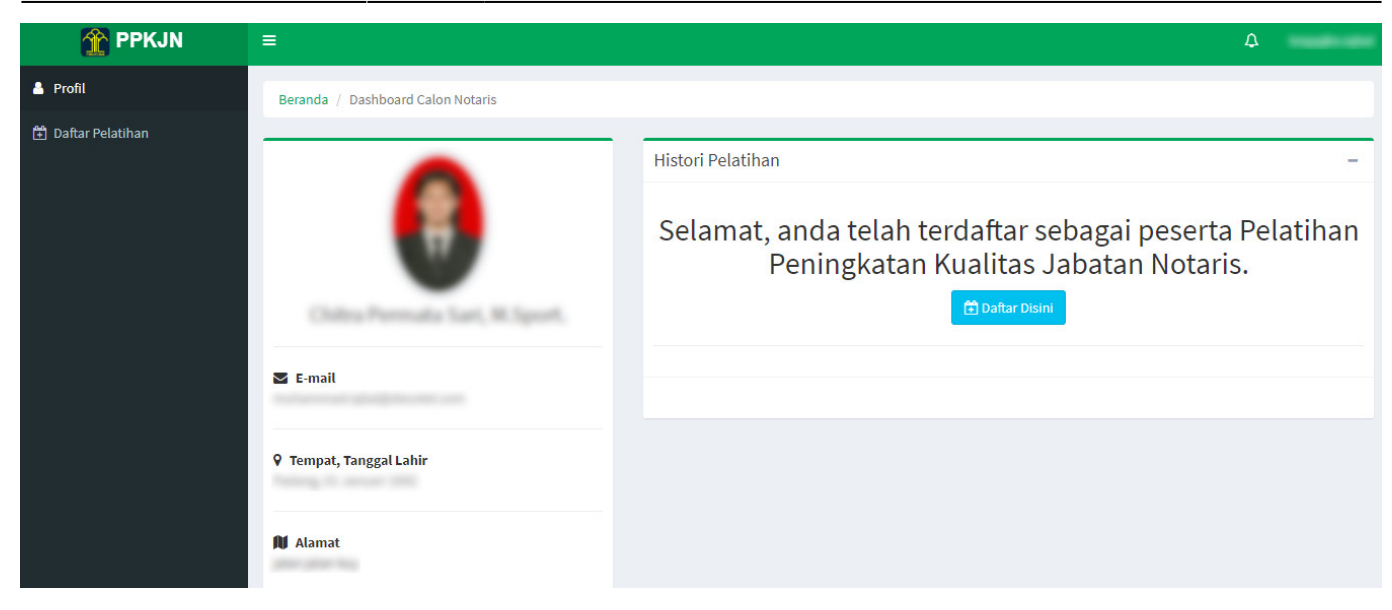

Kemudian, pada halaman ini klik tombol Daftar Pelatihan

| 🏠 PPKJN            | =                               |                          | ۵ |
|--------------------|---------------------------------|--------------------------|---|
| 着 Profil           | Beranda / Pendaftaran Pelatihan |                          |   |
| 🗄 Daftar Pelatihan | Pendaftaran Pelatihan           |                          | - |
|                    | Penyelenggara :                 | Ditjen AHU               |   |
|                    | Jadwal Pelaksanaan :            | 20 Wassendore 2015       |   |
|                    | Alamat Pelaksanaan :            | Balics Belliotel Respong |   |
|                    | Kembali 🕒 Daftar Pelatihan      |                          |   |

Pada popup konfirmasi, klik **OK** 

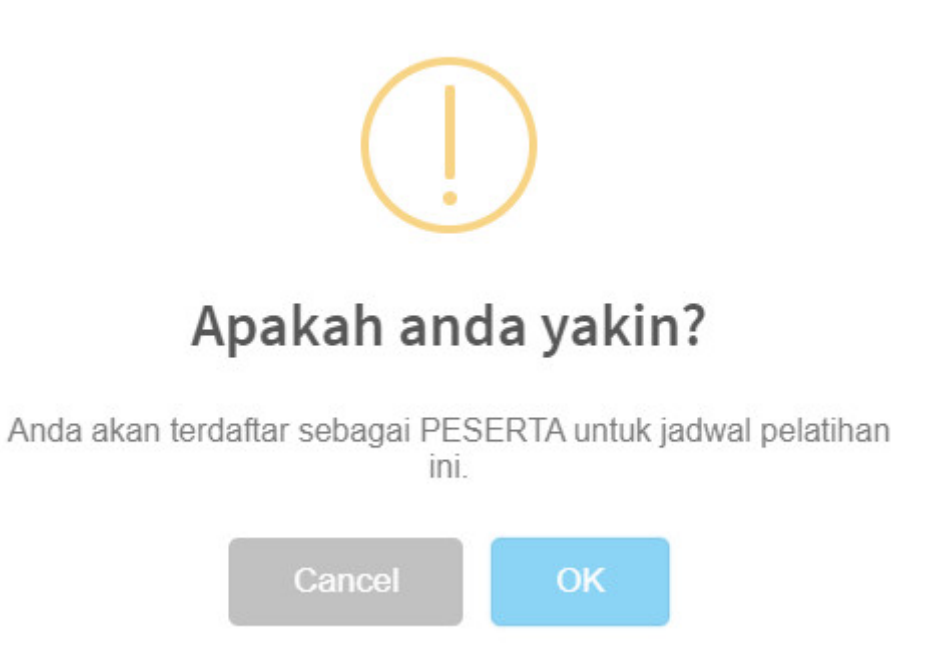

Peserta dapat mencetak kartu ujian dengan klik tombol Cetak Kartu Pelatihan

| 🏠 РРКЈМ            | =                                 |                             |               |                         |               | 众 tesppjkn.iqbal        |
|--------------------|-----------------------------------|-----------------------------|---------------|-------------------------|---------------|-------------------------|
| 💄 Profil           | Beranda / Dashboard Calon Notaris |                             |               |                         |               |                         |
| 🗄 Daftar Pelatihan | •                                 | Histori Pela                | atihan        |                         |               | -                       |
|                    | <b>(</b>                          | Jadwal<br>Pelatihan         | Penyelenggara | Alamat                  | Status        | Aksi                    |
|                    | Chiltra Permuta Sari, M.Sport.    | 14 - 20<br>November<br>2019 | Ditjen AHU    | Swiss -Belhotel Serpong | CALON PESERTA | 🕀 Cetak Kartu Pelatihan |
|                    | 🐱 E-mail                          |                             |               |                         |               |                         |
|                    | ♥ Tempat, Tanggal Lahir           |                             |               |                         |               |                         |
|                    | 🌶 Alamat                          |                             |               |                         |               |                         |

Maka akan ter-download Kartu Pealtihan dalam bentuk PDF seperti gambar berikut :

|                                                                                                    | AT JENDERAL ADMINISTRASI HUKUM UMUM                                                                                                    | PPKJN    |
|----------------------------------------------------------------------------------------------------|----------------------------------------------------------------------------------------------------|----------|
| No Peserta<br>Nama<br>No Identitas (KTP)<br>Tanggal Pelatihan<br>Lokasi Pelatihan                                                                                                    | MMRI (MONAR)<br>Californ Personalis Sant, M. Sport.<br>ACCMEDADIO/COMEDIA<br>10 - 30 Terrarder 2017<br>Date: Belleni Terprop                                                                                                    | <b>R</b> |
| <ul> <li>* Peserta diwajibkan memba</li> <li>* Peserta diwajibkan mengg<br/>diperkenankan menggunak</li> <li>* Wajib membawa laptop da</li> <li>* Peserta wajib mengikuti se</li> </ul> | uwa KTP asli dan Kartu Pelatihan Peningkatan Kualitas Jabatan Notaris (PPKJN).<br>unakan kemeja putih dan celana panjang/rok berwarna hitam dan tidak<br>can sandal atau sepatu sandal.<br>In modem yang akan digunakan pada saat kegiatan PPKJN.<br>Huruh kegiatan PPKJN. |          |
|                                                                                                    | Pelatihan Peningkatan Kualitas Jabatan Notaris (PPKJN) - DITJEN AHU<br>Waktu cetak :                                                                                                    | T        |

Pada Kartu Ujian terdapat Qr Code yang dapat di scan menggunakan aplikasi pada smartphone atau dapat juga menggunakan alat Barcode/Qr Code. Apabila sudah di scan, akan tampil halaman isi Qr Code, seperti gambar berikut:

15/21

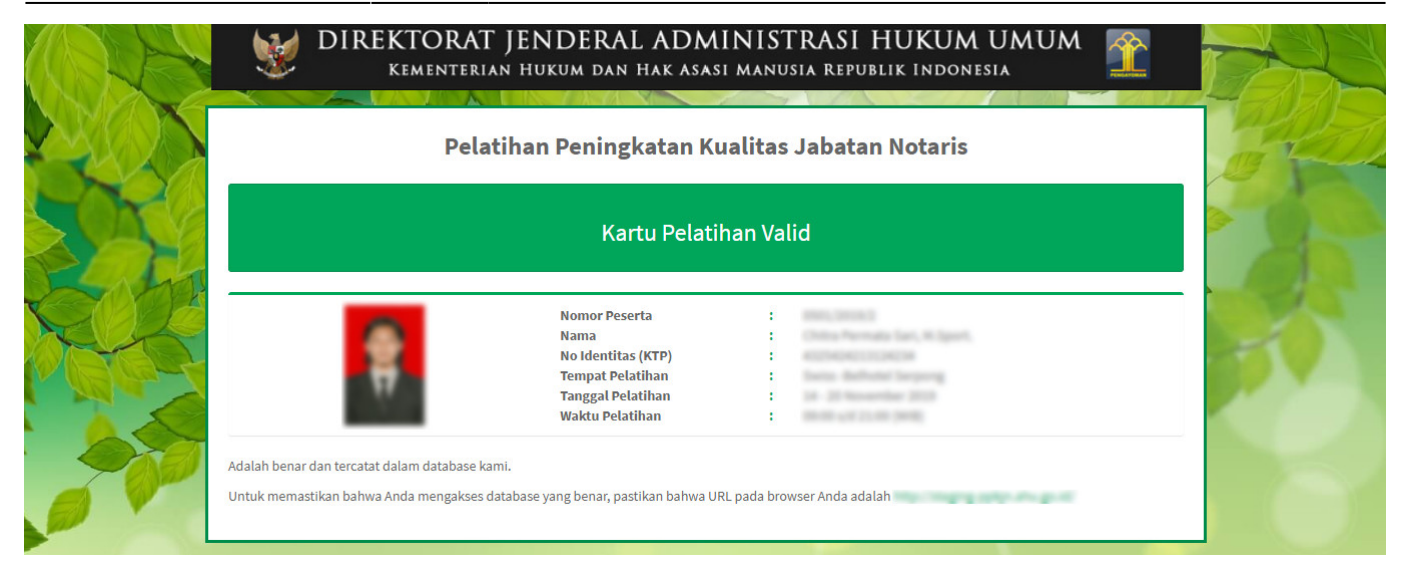

# PELAKSANAAN UJIAN

## 1. Ujian Pilihan Ganda

Untuk peserta yang berstatus Daftar Ulang seperti halaman berikut.

| 🁚 РРКЈИ            | =                                 |                       |               |                       | ۵       | -    |
|--------------------|-----------------------------------|-----------------------|---------------|-----------------------|---------|------|
| 💄 Profil           | Beranda / Dashboard Calon Notaris |                       |               |                       |         |      |
| 🗈 Daftar Pelatihan | •                                 | Histori Pelatihan     |               |                       |         | -    |
|                    |                                   | Jadwal Pelatihan      | Penyelenggara | Alamat                | Status  | Aksi |
|                    | T                                 | 14 - 15 November 2019 | Ditjen AHU    | New York              | PESERTA | -    |
|                    | S E-mail                          |                       | Anda          | a sudah daftar ulang. |         |      |
|                    | ♀ Tempat, Tanggal Lahir           |                       |               |                       |         |      |
|                    | NJ Alamat                         |                       |               |                       |         |      |

Peserta dapat melaksanakan ujian dengan klik tombol **Mulai Pelatihan** , maka akan tampil halaman berikut.

| DIREKTORAT JEN<br>KEMENTERIAN HUK         | DERAL ADMINISTRASI HUKU<br>Sum dan hak asasi manusia republik Ind | JM UMUM     |
|-------------------------------------------|-------------------------------------------------------------------|-------------|
| Soal Terjawab = 0/55<br>Soal Ditandai = 0 | Waktu<br>Ø<br>59 menit 8 detik                                    | Pratinjau 4 |
|                                           | 1.<br>I kelembagaan kemenkumham Sulit 2.7                         |             |
| ) a. 🗤                                    |                                                                   |             |
| ⊖ <b>b.</b> ■                             |                                                                   |             |
| ⊖ c                                       |                                                                   |             |
| ⊖ <b>d</b> .                              |                                                                   |             |
| ○ e                                       |                                                                   |             |
| 2 Sebelumnya Selanjutnya 1                | ]                                                                 | Tandai      |
|                                           |                                                                   |             |

Pada Ujian Pilihan Ganda terdapat 100 pertanyaan. Untuk 1 pertanyaan, Peserta hanya dapat memilih salah satu jawaban. Peserta dapat klik radio button di jawaban tersebut.

- 1. Klik tombol selanjutnya pada halaman Ujian Pilihan Ganda, maka akan ke soal dan jawaban selanjutnya.
- 2. Klik tombol pada halaman Ujian Pilihan Ganda, maka akan kembali ke soal dan jawaban sebelumnya.
- 3. Peserta checklist jika peserta ragu ragu pada jawaban dan ingin me-review kembali jawaban, maka di pop-up **Pratinjau** akan berubah warna kuning.
- 4. Peserta dapat klik tombol Pratinjau pada halaman Ujian Pilihan Ganda, apabila peserta sudah banyak mengisi jawaban dari beberapa pertanyaan dan ingin melihat jawabannya,dan akan tampil halaman seperti gambar berikut.

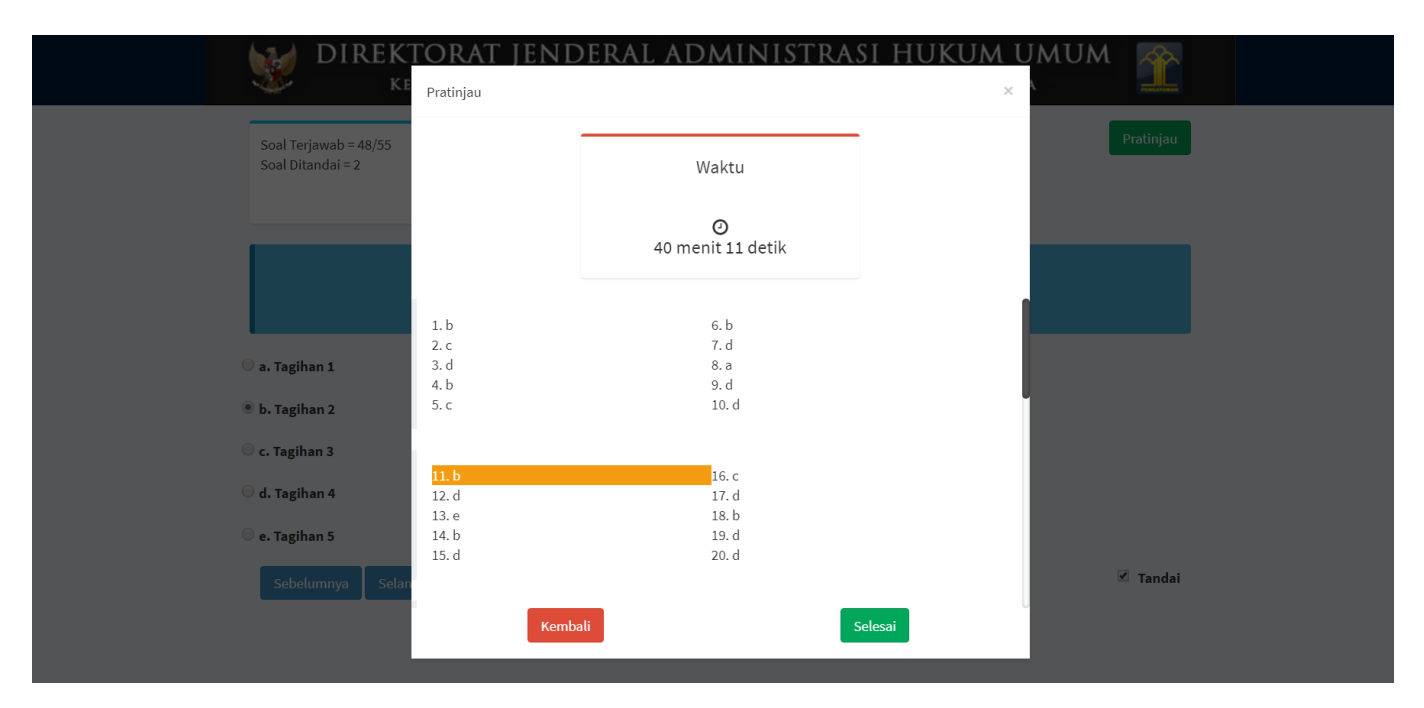

Klik tombol pada halaman pratinjau, maka akan kembali ke halaman pertanyaan.

Klik tombol pada halaman pratinjau, maka akan tampil pop up pertanyaan untuk melakukan review jawaban.

|                                            | TORAT JENDERAL ADMINISTRASI I                                        |           |
|--------------------------------------------|----------------------------------------------------------------------|-----------|
| Soal Terjawab = 48/55<br>Soal Ditandai = 2 | Soal Terjawab = 48/55<br>Apakah anda ingin melakukan review jawaban? | Pratinjau |
|                                            | Tidak                                                                |           |
|                                            |                                                                      |           |
| 🔾 a. Tagihan 1                             |                                                                      |           |
| 🖲 b. Tagihan 2                             |                                                                      |           |
| $\odot$ c. Tagihan 3                       |                                                                      |           |
| 🔿 d. Tagihan 4                             |                                                                      |           |
| ○ e. Tagihan 5                             |                                                                      |           |
| Sebelumnya Selar                           | ijutnya                                                              | 🗹 Tandai  |
|                                            |                                                                      |           |
|                                            |                                                                      |           |

Klik tombol Ya pada pop up pertanyaan review jawaban, maka akan kembali ke pop up pratinjau.
Tidak

Klik tombol pada pop up pertanyaan review jawaban, maka akan tampil pop up pertanyaan untuk menyimpan jawaban seperti gambar berikut.

|                                                                                                    | Soal Terjawab = 50/50         Apakah anda yakin ingin menyimpan jawaban dan mengakhiri pelatihan ini?                                                        | × |
|----------------------------------------------------------------------------------------------------|----------------------------------------------------------------------------------------------------|---|
| Soal Terjawab = 49/50<br>Soal Ditandai = 0                                                              | Tidak Simpan & Akhiri<br>Pratinjau<br>O<br>55 menit 37 detik                                                                                                 |   |
| 50. Jika Nota                                                                                           |                                                                                                    |   |
| <ul> <li>A. Menyampaikan wasiz</li> <li>B. Menyampaikan ada v</li> <li>C. Menyampaikan wasiz</li> </ul> | t olografis tersebut ke Pusat Daftar Waslat<br>rasiat rahasia tertutup tersebut kepada lurah atau camat<br>t olografis tersebut pada Balai Harta Peninggalan |   |
| O D. Menyampaikan wasia<br>Sebelumnya Seles                                                             | t tersebut pada pemegang protokol                                                                                                    |   |
|                                                                                                    |                                                                                                    |   |

Klik tombol

pada pop up pertanyaan menyimpan jawaban, maka akan kembali ke halaman

pertanyaan.

## Simpan & Akhiri

Klik tombol gala pop up pertanyaan menyimpan jawaban, maka jawaban akan tersimpan dan Ujian Pilihan Ganda akan berakhir.

Apabila peserta sudah selesai menjawab pertanyaan-pertanyaan Pilihan Ganda, maka peserta dapat

klik tombol pada halaman ujian Pilihan Ganda dan akan tampil **pop up review jawaban** seperti yang sudah dijelaskan diatas dan akan diakhiri dengan klik tombol

### Simpan & Akhiri

pada **pop up pertanyaan menyimpan jawaban** seperti yang sudah dijelaskan diatas. Kemudian akan muncul halaman yang menyatakan bahwa peserta telah selesai ujian dan akan menampilkan nilai . Klik tombol Selesai untuk melanjutkan.

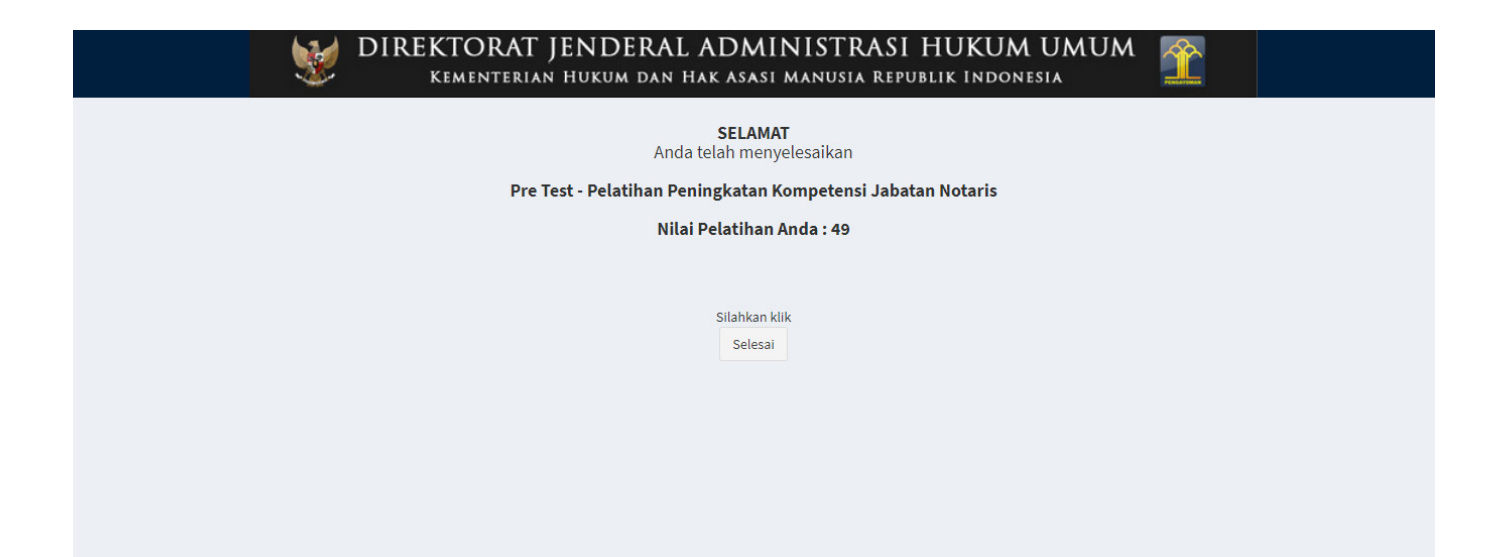

# HASIL UJIAN

## 1. Lulus Ujian

Tahap selanjutnya setelah peserta mendapatkan informasi kelulusan adalah dengan login terlebih dahulu, seperti pada gambar berikut:

2024/04/30 13:42

19/21

| ERIAN HUKUM DAN HAK ASASI MA                                                  | NUSIA REPUBLIK INDO  |  |
|-------------------------------------------------------------------------------|----------------------|--|
| Aplikasi<br>Pelatihan Penin<br>Kualitas Jabatan<br>Username                   | ngkatan<br>n Notaris |  |
| Login                                                                         |                      |  |
| Format Surat Pernyataan Bermaterai<br>Lupa Password ?<br>Kirim Ulang Aktifasi | Registrasi           |  |

Setelah itu, peserta akan diarahkan kembali ke Dashboard Calon Notaris seperti pada gambar berikut ini.

|                | =                                                  |                     |               |                                                               |                | ۵                          |          |
|----------------|----------------------------------------------------|---------------------|---------------|---------------------------------------------------------------|----------------|----------------------------|----------|
| 💄 Profil       | Beranda / Dashboard Calon Notaris                  |                     |               |                                                               |                |                            |          |
| 🗄 Daftar Ujian |                                                    | Histori U           | ljian         |                                                               |                |                            | -        |
| 🖭 Panduan      |                                                    | Jadwal<br>Ujian     | Penyelenggara | Alamat                                                        | Status         | Aksi                       |          |
|                | REPORT OF STREET, MAR.                             | 11<br>April<br>2018 | Ditjen AHU    | AHU - RDK                                                     | LULUS WIAN     | 🖨 Cetak Sertifikat Kelulus | san      |
|                | E-mail     Tompot Tonggol Labir                    |                     | Silah         | ikan Login di AHU Online untuk melakuka<br>Website AHU Online | n Pengangkatan | Notaris                    |          |
|                | ♥ Tempat, ranggat Lann<br>Jakarta, 25 Juli 1984    |                     |               |                                                               |                |                            |          |
|                | <b>N Alamat</b><br>Jakarta                         |                     |               |                                                               |                |                            |          |
|                |                                                    |                     |               |                                                               |                |                            |          |
|                | © Direktorat Jenderal Administrasi Hukum Umum 2018 |                     |               |                                                               |                | Versi                      | on 1.0.0 |

Pada halaman Dashboard Calon Notaris terdapat status yang menandakan bahwa peserta telah Lulus Ujian Pengangkatan Notaris.

🔒 Cetak Sertifikat Kelulusan

Untuk dapat mencetak Sertifikat Kelulusan, klik tombol sertifikat akan otomatis ter-download dalam format file pdf dengan tampilan seperti ini

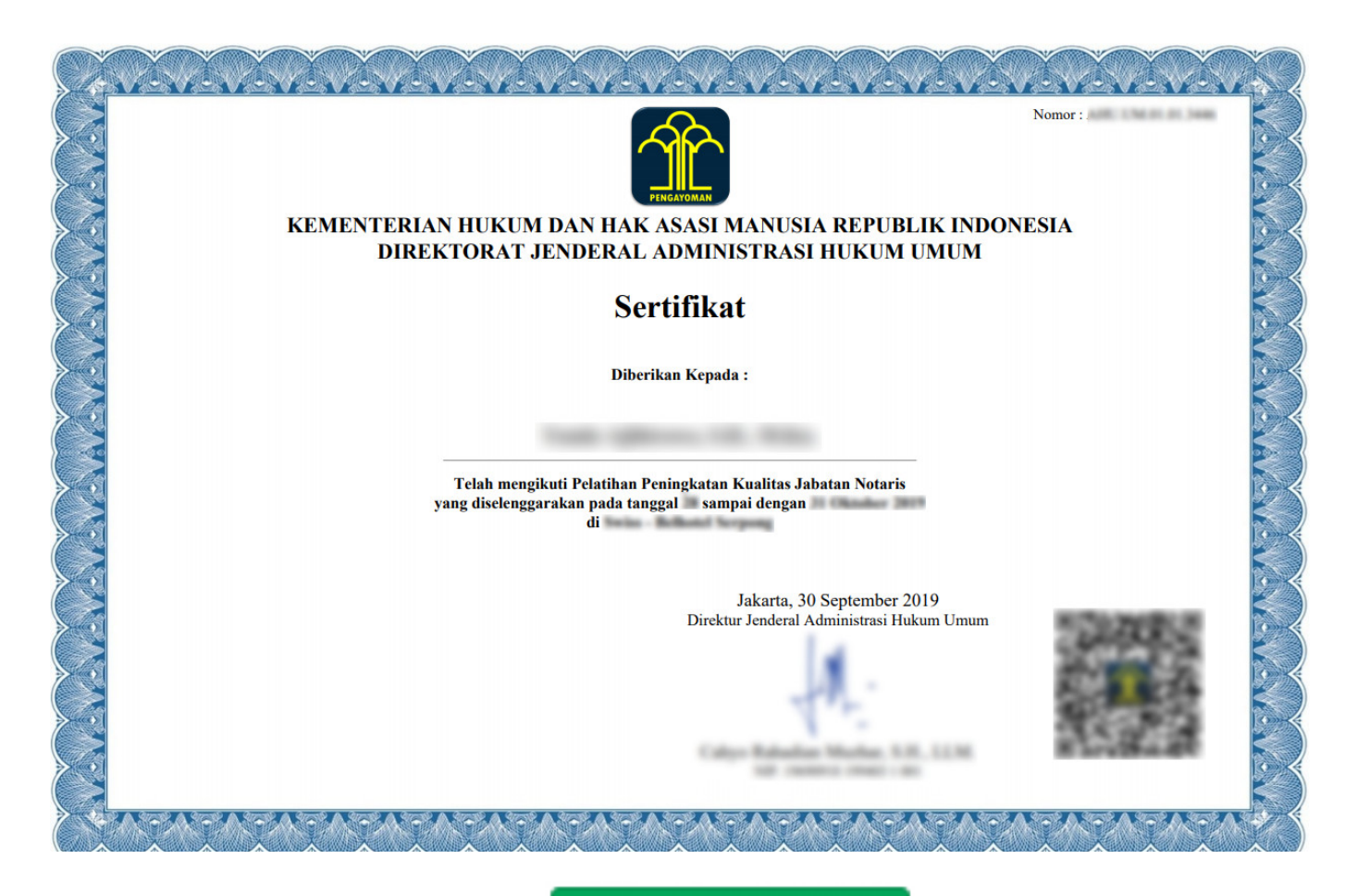

Website AHU Online

Langkah selanjutnya adalah klik tombol Login aplikasi Notariat. Login menggunakan User ID dan Password Ujian Pengangkatan Notaris.

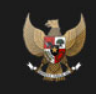

### DIREKTORAT JENDERAL ADMINISTRASI HUKUM UMUM kementerian hukum dan hak asasi manusia republik Indonesia

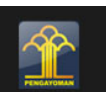

| LC               | DGIN          |
|------------------|---------------|
| User ID          |               |
| Password         |               |
| MA               | ASUK          |
| <b>←</b> Kembali | Lupa Password |

Isi form Login, yang terdiri dari:

• Username : Masukkan Username (wajib isi)

• Password : Masukkan Password (wajib isi)

Setelah isi form Login, klik tombol **MASUK** yang kemudian akan tampil Form Isian Pengangkatan Notaris dengan 7 tahapan. Untuk Penjelasan akan dibahas pada dokumen Panduan penggunaan Aplikasi Pendaftaran Notaris.

From: http://panduan.ahu.go.id/ - AHU ONLINE Permanent link: http://panduan.ahu.go.id/doku.php?id=ppkjn&rev=1573737776 Last update: 2019/11/14 13:22